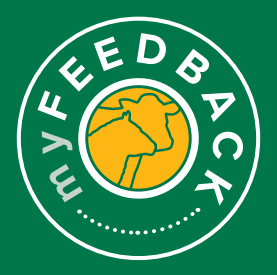

## myFeedback: how to get started

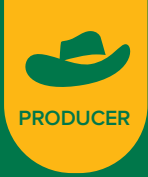

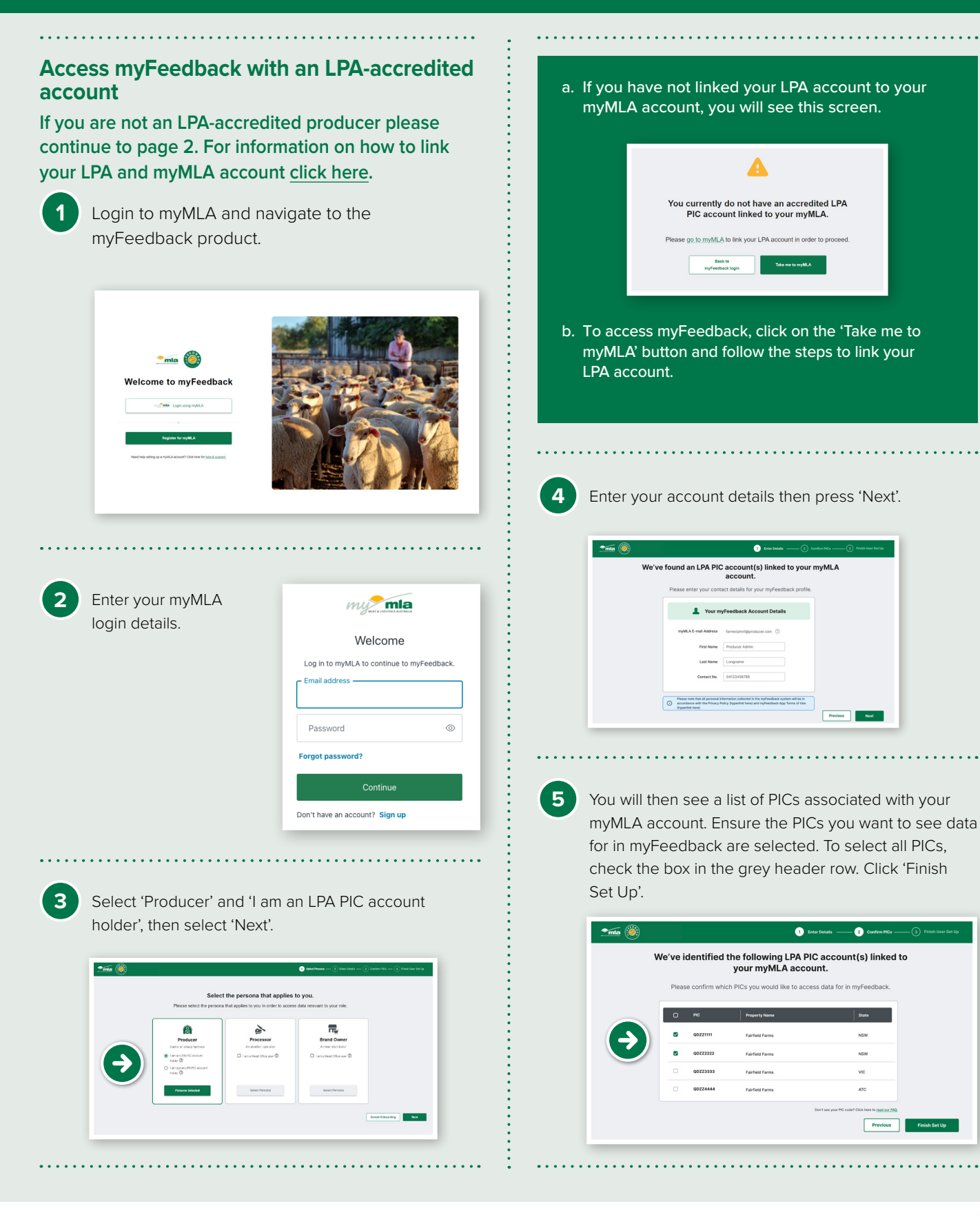

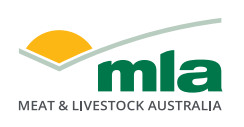

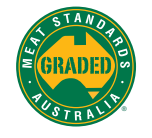

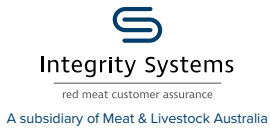

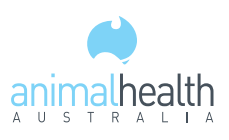

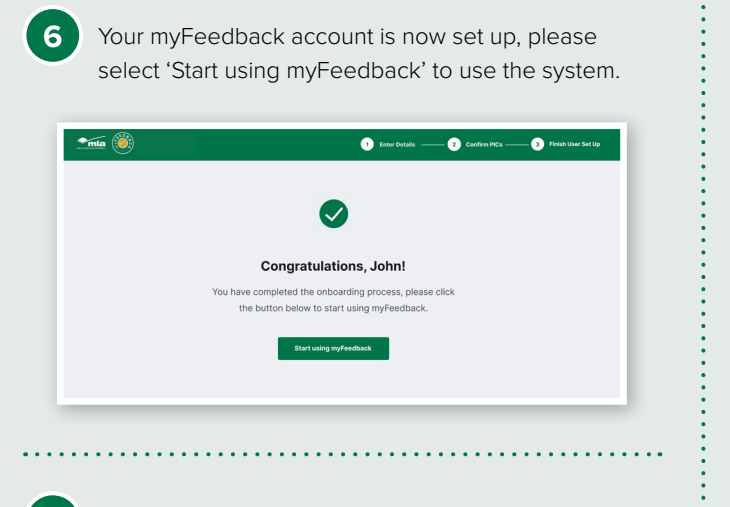

You can now access an overview of all of your consignments and use the left hand menu to navigate the remainder of the system.

| Telect species                                                                                                    |                                   |                  |                             |                            |                     |
|----------------------------------------------------------------------------------------------------|-----------------------------------|------------------|-----------------------------|----------------------------|---------------------|
| SA care                                                                                                    | Overview of All Consignme         | ents             |                             |                            |                     |
| and the                                                                                                    | Processors (Al Processon ()       |                  | Producer PIGs: All PICs (2) |                            |                     |
| Sa Consponent Survey                                                                                                    | Bate Baser 25/10/2021             | 25/19/2022 (5)   | Gamman National Average     |                            | -                   |
| Bit Ond Specifications w   Reports w   Image: Specifications w   Image: Specifications w   Image: Specifications w   Image: Specifications w   Image: Specifications w   Image: Specifications w   Image: Specifications w   Image: Specifications w | Appy filler - 0<br>FEAD<br>26,834 | F 70MLE<br>3,763 | CHARGON CHARGE ()           | 23,071                     | unaciona Centrate 🕢 |
| 🖏 Vex Report<br>📰 Compare Grids                                                                                                    | 372.2 kg                          | 14 mm            | RAT DEPTH MS                | A ANERAGE MEANDEX<br>62.97 |                     |

## To view your profile details:

1

2

To view your details, either click your name at the top right hand of the screen or navigate to My Profile at the bottom of the left hand menu.

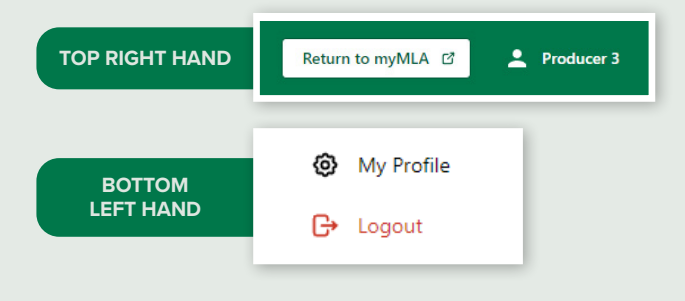

On the 'My Profile' page, scroll down to view 'Your PICs'.

| My Profile                                                      |                                                                                             |                                                                                                    |                                                                   |
|-----------------------------------------------------------------|---------------------------------------------------------------------------------------------|----------------------------------------------------------------------------------------------------|-------------------------------------------------------------------|
| Vev your user details and manage re                             | POT ROOMS                                                                                   |                                                                                                    |                                                                   |
| . Non Data its                                                  |                                                                                             |                                                                                                    |                                                                   |
| - TOUR DATAILS                                                  |                                                                                             |                                                                                                    |                                                                   |
| e 5.0x%21 myMLA Email<br>This is the email address associated w |                                                                                             |                                                                                                    |                                                                   |
| produce 10 my/section.com                                       | iimai                                                                                       |                                                                                                    |                                                                   |
| First same 1                                                    |                                                                                             |                                                                                                    |                                                                   |
| Producer                                                        |                                                                                             |                                                                                                    |                                                                   |
| a Last same "                                                   |                                                                                             |                                                                                                    |                                                                   |
| 1                                                               |                                                                                             |                                                                                                    |                                                                   |
| Contact number                                                  |                                                                                             |                                                                                                    |                                                                   |
|                                                                 |                                                                                             |                                                                                                    | Creat 19                                                          |
| O to providing MA with your o                                   | and intervalues the construction and handling of your personal intervalues in accordance of | In 18,45 <u>Passed bios</u> and the my <sup>1</sup> ection <u>James at the</u> No. my ages and somet any persons in | terration had to MA to contacting as at <u>an an dimension as</u> |
|                                                                 |                                                                                             |                                                                                                    |                                                                   |
| Your PICs                                                       |                                                                                             |                                                                                                    |                                                                   |
| na nc                                                           |                                                                                             | Action                                                                                                    |                                                                   |
| 0003100                                                         | Potuar (bunet                                                                               | Renner Warsge Access                                                                                                |                                                                   |
|                                                                 |                                                                                             |                                                                                                    |                                                                   |
|                                                                 |                                                                                             |                                                                                                    |                                                                   |

## Add extra PICs to myFeedback

1 On the 'My Profile' page, scroll down to the 'Your PICs' section and select 'Add a New PIC'.

| • Tour Pics |                  |                      | Add a New PIC @ |
|-------------|------------------|----------------------|-----------------|
| PIC         | Role             | Actions              |                 |
| Q0ZZ3333    | Producer (Owner) | Remove Manage Access |                 |

If there are additional PICs available, you'll see this pop-up window with two tables – 'Existing PIC Access' and 'Additional LPA PIC Accounts'. Select the PICs you want to view and then select 'Finish'.

| Add New PIC(s) from Linked LPA PIC Account(s) |                 |        |  |  |
|-----------------------------------------------|-----------------|--------|--|--|
| sting PIC Access                              |                 |        |  |  |
| PIC                                           | Property Name   | State  |  |  |
| QDZZ1111                                      | Fairfield Farms | NSW    |  |  |
| QDZZ2222                                      | Fairfield Farms | NSW    |  |  |
| QDZZ3333                                      | Fairfield Farms | VIC    |  |  |
| QDZZ4444                                      | Fairfield Farms | ACT    |  |  |
| ditional LPA PIC Ac                           | counts          |        |  |  |
| D PIC                                         | Property Name   | State  |  |  |
| QDZZ5555                                      | Fairfield Farms | NSW    |  |  |
| QDZZ6666                                      | Fairfield Farms | NT     |  |  |
|                                               |                 | Cancel |  |  |

## Access myFeedback without an LPA account

Follow these steps to request access and set up your myFeedback account.

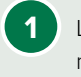

2

Login to myMLA and navigate to the myfeedback product

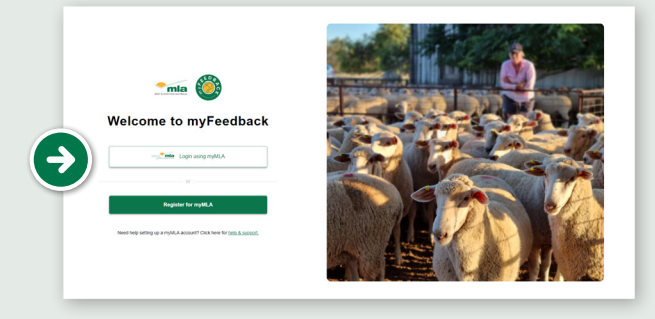

. . . . . . . . . . . .

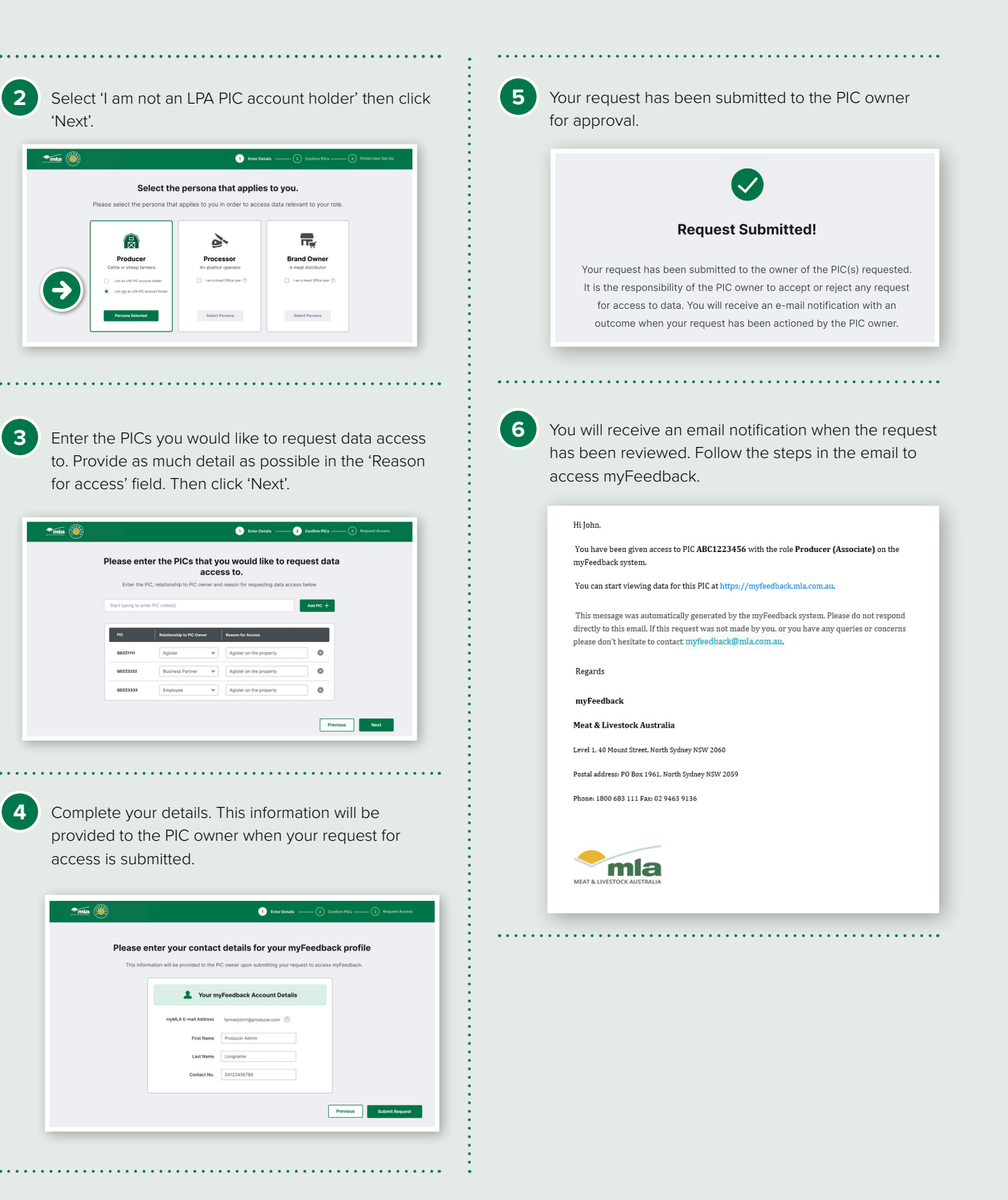

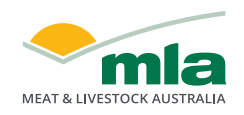

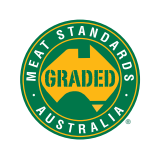

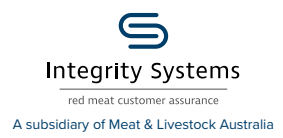

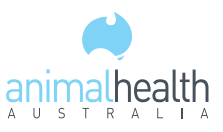

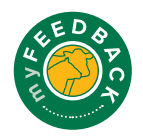